## **OFFICIAL GRADES POLICY**

The current ACCESS grades policy is stated on page 4 of the student policy manual: (http://accessdl.state.al.us/documents/StudentPolicyManual7-13-12.pdf).

All students in a WBI course section will be graded using the same grading scheme. The teacher will communicate the grading scheme and pacing schedule to the receiving schools and students via the learning management system at the beginning of the term in which a course is delivered.

Each ACCESS one-credit course is divided into two semesters or terms. Student grades are cumulative for each individual semester/term. The local school may average the two grades if a course grade is needed.

Note the following points:

- 1. All students (with the exception of those with an IEP, 504 Plan, or other special circumstances) will be evaluated on the same assignments for a class. In other words, unless there are special conditions, all students in a section should complete the same assignments and have grades calculated based on similar point values.
- 2. <u>All grades are based on half credits</u>. Students in half-credit classes will receive a single cumulative grade. Students in full-credit courses will receive a separate grade for each term (half credit) of the course.
- 3. The Alabama Department of Education (ALSDE) determines the policy on term grades. Each teacher may determine his or her personal policies on late, make-up, and re-submitted work. The teacher must communicate these policies to students as clearly as possible at the beginning of each term.

#### **GRADES AND INTEGRATION**

The ALSDE has set up all grade books in Desire2Learn (D2L) such that the following grades columns will report D2L grades directly to the student information system, InformationLIVE. This will prevent teachers from having to manually report grades to *Information*LIVE and should make grade reporting easier for counselors. For full-credit courses, four calculated grade columns were added to the Grades section in D2L:

- Term 1 Exam
- Term 1 Average
- Term 2 Exam
- Term 2 Average

Half-credit courses should include the following columns:

- Term 1 Exam
- Term 1 Average

\*\*\*If you do not see the appropriate aforementioned calculated grade columns in your Grades area, please contact your support center.

# **\*\*\***The Term 1 Exam, Term 1 Average, Term 2 Exam, and Term 2 Average columns should not be renamed or deleted, as they integrate with the T1E, T1A, T2E, and T2A columns in *Information*LIVE as illustrated below.

| Legend         T1E - Term 1 Exam Grade (if Applicable)         T1A - Term 1 Average (Half Credit) - Cumulative from Beginning of Term 1 to Date (Includes Term 1 Exam Gra         T2E - Term 2 Exam Grade (If Applicable)         T2A - Term 2 Average (Half Credit) - Cumulative from Beginning of Term 2 to Date (Includes Term 2 Exam Gra         Notes:         1) Final averages for 1.0 credit courses may be obtained by averaging T1A and T2A [(T1A + T2A)/2].         2) Grades updated in D2L will not be reflected in <i>Information</i> LIVE until the following day.         Course, Section Chemistry, 036.001         Academic Year, Term 2013-2014 School Year, Traditional - all year         Teacher Nelson, Susan         Name       Grade       School       SC       Ptn       Credit       State Id Number       Status       1         Count: 1       -                                                                                                    | de, if Applica<br>de, if Applica<br><b><u>TIE</u><u>TIA</u></b> | able)<br>able)<br><u>T2E T2A</u> |                                                                                                    |
|----------------------------------------------------------------------------------------------------|-----------------------------------------------------------------|----------------------------------|----------------------------------------------------------------------------------------------------|
| Withdrawn Students           State Id         Date                                                                                                    | R                                                               | eason                            |                                                                                                    |
| Name Grade School SC Ptn Credit Number Status T1E T1A T2E T2A Withdra                                                                                                    | wn Wit                                                          | hdrawn                           |                                                                                                    |
| Count: 0                                                                                                    |                                                                 |                                  |                                                                                                    |
|                                                                                                    |                                                                 |                                  |                                                                                                    |
| Content Assessment Communication Grades                                                                                                    |                                                                 |                                  | Edit Course                                                                                             |
| Enter Grades Manage Grades Schemes                                                                                                    |                                                                 | 😫 Sett                           | ings 🛿 Help                                                                                             |
| New  More Actions                                                                                                    |                                                                 |                                  |                                                                                                    |
|                                                                                                    |                                                                 |                                  |                                                                                                    |
| Grade Item                                                                                                    | Туре                                                            | Association                      | Max. Points                                                                                             |
| Reason 🖘 🔻                                                                                                    | Text                                                            | -                                | -                                                                                                    |
| Progress and Comments 👻                                                                                                    | Text                                                            | -                                | -                                                                                                    |
| Term 1 Exam 💌                                                                                                    | Calculated                                                      |                                  |                                                                                                    |
|                                                                                                    |                                                                 |                                  | -                                                                                                    |
|                                                                                                    | Calculated                                                      | -                                | -                                                                                                    |
| Term 2 Exam 💌                                                                                                    | Calculated<br>Calculated                                        | -                                | -                                                                                                    |
| □     Term 2 Exam       □     Term 2 Average                                                                                                    | Calculated<br>Calculated<br>Calculated                          |                                  | -                                                                                                    |
| □     Term 2 Exam ▼       □     Term 2 Average ▼       □     Unit 1 ▼                                                                                                    | Calculated<br>Calculated<br>Calculated                          | -                                | -<br>-<br>-                                                                                             |
| Term 2 Exam ▼ Term 2 Average ▼ Unit 1 ▼ Content Assessment ▼ Communication ▼ Users ▼ Grades                                                                                                    | Calculated<br>Calculated<br>Calculated                          | -<br>-<br>-<br>Ed                | -<br>-<br>-<br>it Course                                                                                |
| Term 2 Exam ▼<br>Term 2 Average ▼<br>Unit 1 ▼<br>Content Assessment ▼ Communication ▼ Users ▼ Grades<br>Enter Grades Manage Grades Schemes                                                                                                    | Calculated<br>Calculated<br>Calculated                          | -<br>-<br>-<br>Ed                | it Course                                                                                               |
| Term 2 Exam                                                                                                    | Calculated<br>Calculated<br>Calculated                          | -<br>-<br>Ed                     | it Course                                                                                               |
| I Term 2 Exam ▼   I Term 2 Average ▼   Unit 1 ▼     Content Assessment Communication Users Grades   Enter Grades   Manage Grades   Schemes     Import   Export   More Actions ▼     View By:   User ▼   Apply   Search Options                                                                                                    | Calculated<br>Calculated<br>Calculated                          | -<br>-<br>Ed                     | -<br>-<br>-<br>it Course<br>© Setting                                                                   |
| Term 2 Exam      Term 2 Average      Term 2 Average      Ter | Calculated<br>Calculated<br>Calculated                          | -<br>-<br>Ed                     | <br><br><br>It Course                                                                                   |
| Import Export   More Actions ▼     Content Assessment ▼   Communication ▼   Users ▼   Grades     Enter Grades   Manage Grades   Schemes     Import   Export   More Actions ▼     View By:   User ▼   Apply   Search Options     Email      Last Name ▲, First Name   Reason ▼   Progress and Comments ▼   Term 1 Exam ▼   Term 2 Exam ▼                                                                                                    | Calculated<br>Calculated<br>Calculated                          | -<br>-<br>Ed                     | -<br>-<br>-<br>lit Course<br>th to Spreadshee                                                           |
| Import Export   More Actions ▼     Content Assessment ▼   Content Assessment ▼   Content Assessment ▼   Grades     Enter Grades   Manage Grades   Schemes     Import   Export   More Actions ▼     View By:   User ▼   Apply   Search For:   Show Search Options     Import   Email     Last Name ▲, First Name   Reason ▼   Progress and Comments ▼   Term 1 Exam ▼   Term 1 Average ▼   Term 2 Exam ▼     Term 2 Exam ▼                                                                                                    | Calculated<br>Calculated<br>Calculated                          | -<br>-<br>-<br>Ed<br>Switc       | -<br>-<br>-<br>-<br>lit Course<br>Setting<br>th to Spreadshee<br>m 2 Average $r$<br>28.5 / 452, 72.68 % |
| I Term 2 Exam ▼   I Term 2 Average ▼   I Unit 1 ▼                                                                                                    | Last Name A,                                                    | Ed                               | -<br>-<br>-<br>-<br>-<br>-<br>-<br>-<br>-<br>-<br>-<br>-<br>-<br>-<br>-<br>-<br>-<br>-<br>-             |

\*\*\**Reason* and *Progress and Comments* text columns have also been added to the **Grades** area. These are for your notes and do not report to *Information*LIVE through integration.

# TERM 1 AND TERM 2 EXAM AND AVERAGE COLUMNS

The Term 1 Exam, Term 1 Average, Term 2 Exam, and Term 2 Average columns are set up based on course divisions. If you make any changes by adding or omitting assessments and grade items, you will have to edit these columns to properly calculate student grades. A setup example for each calculated column is provided below. \*\*\* Note that the Term 1 Average includes student grades for the first half of the course (half credit), and the Term 2 Average includes student grades for the second half of the course (half credit). In addition, the Term 1 Exam and Term 2 Exam columns report **individual exam scores for each term**, if applicable, and these individual scores are **automatically included in the Term 1 and Term 2** Average columns. Once courses are underway, the data from these D2L columns will be reported to *Information*LIVE on a nightly basis so grades updated in D2L will not be reflected in *Information*LIVE until the following day. Review the grades settings instructions below to ensure that the Term 1 Average and Term 2 Average columns are set up accurately.

1. The *Term 1 Exam* column includes only the term exam for the first half of the course (half credit).

From the *Grades* link select *Manage Grades*, then *Term 1 Exam*. Scroll down to *Grade Items to Include*. Only the term exam for the first half of the course (Half credit) should be selected. Typically there is only one term exam item selected in this column. However, a few courses include term exams which are comprised of multiple parts. In these instances, select only the parts of the term exam that will contribute to the composite student exam score. See the example below.

| Content Assessment Communication Grades                            |            |
|--------------------------------------------------------------------|------------|
| Enter Grades Manage Grades Schemes                                 |            |
| New 🗢 More Actions 🔻                                               |            |
| 🗌 🥠 Edit                                                           |            |
| Grade Item                                                         | Туре       |
| Reason 💭 🔻                                                         | Text       |
| Progress and Comments 🐱                                            | Text       |
| Term 1 Exam 👻                                                      | Calculated |
| Term 1 Average 💌                                                   | Calculated |
| Term 2 Exam 🗢                                                      | Calculated |
| Term 2 Average 👻                                                   | Calculated |
|                                                                    |            |
|                                                                    |            |
| Grade Item to Inclu                                                | de         |
|                                                                    |            |
|                                                                    |            |
|                                                                    |            |
| 4.01 Where are we going?                                           |            |
| 4.02 Dia What? and Dino Who?                                       |            |
| 4.03 Dinoflagellates                                               |            |
| 4.04 Create a Phytoplankton                                        |            |
| 4.05 Adaptations of Organisms                                      |            |
| 4.06 Honors - How have organisms adapted to the Galapagos Islands? |            |
| 4.07 Marine Iguanas                                                |            |
| 4.08 Food Webs                                                     |            |
| 4.09 Make a Food Web                                               |            |
| 4.10 Honors - Invasive Species                                     |            |
| 4.11 Class Report - Current Event                                  |            |
| 4.12-A Module 4 Quiz                                               |            |
| 4.12-B Module 4 Oral Quiz                                          |            |
| ✓ 4.13 First Semester Exam                                         |            |
| ✓ 4.13-B Midterm Oral Exam                                         |            |
| Unit S                                                             |            |

The *Term 1 Average* column includes only the assignments that contribute to student grades for the first half of the course (half credit). From the *Grades* link select *Manage Grades*, then *Term 1 Average*. Scroll down to *Grade Items to Include*. See the example below.

| Content Ass       | essment  Communication Users Grades |           |
|-------------------|-------------------------------------|-----------|
| Enter Gr<br>New ⊽ | Manage Grades Schemes               |           |
| 🗌 🥠 Edit          |                                     |           |
|                   | Grade Item                          | Туре      |
| Reason            | ଲି 💌 Te                             | ext       |
| Progress          | and Comments 💌                      | ext       |
| Term 1 E          | ixam 👻                              | alculated |
| Term 1 A          | verage 💌                            | alculated |
| Term 2 E          | ixam 👻                              | alculated |
| Term 2 A          | verage 💌 Ci                         | alculated |
| Unit 1            | •                                   |           |

In the *Grade Items to Include* section of the *Term 1 Average* column, select only assignments (including the Term 1 Exam, if applicable) that contribute to student grades for the first half of the course (half credit). Make sure any omitted assignments are deselected by removing the check from the checkbox next to the appropriate assignment.

| Grade Item to Include                                   |                                                                      |
|---------------------------------------------------------|----------------------------------------------------------------------|
| Unit 1                                                  |                                                                      |
| ✓ 1.01 We're Looking for a Few Good Students            | 2 2 12 A Modulo 2 Ouiz                                               |
| ✓ 1.02 Don't Miss the Ship Pace Chart Assignment.       | ✓ 3.12-A Module 3 Quiz                                               |
| ✓ 1.03 What is Science?                                 |                                                                      |
| ✓ 1.04 Scientific Method Tutorial                       | ✓ 4.01 Where are we going?                                           |
| ✓ 1.05 Design Your Own Experiment                       | ✓ 4.02 Dia What? and Dino Who?                                       |
| ✓ 1.06 Discussion - Origins of the Oceans               | ✓ 4.03 Dinoflagellates                                               |
| ✓ 1.07 Ocean is a Nice Place to Live                    | ✓ 4.04 Create a Phytoplankton                                        |
| 1.08 Honors Only - How do Animals Communicate in Water? | ✓ 4.05 Adaptations of Organisms                                      |
| ✓ 1.09 Properties of Water Lab                          | ✓ 4.06 Honors - How have organisms adapted to the Galapagos Islands? |
| ✓ 1.10 Exploring the Bay of Fundy                       | ✓ 4.07 Marine Iguanas                                                |
| ✓ 1.11-A Module 1 Quiz                                  | 4.08 Food Webs                                                       |
| ✓ 1.11-B Module 1 Oral Ouiz                             | ✓ 4.09 Make a Food Web                                               |
|                                                         | ✓ 4.10 Honors - Invasive Species                                     |
| 2 01 Navigation                                         | ✓ 4.11 Class Report - Current Event                                  |
| ✓ 2.02 HMS Challenger Journal of a Scientist            | V 4.12-A Module 4 Oct Ouiz                                           |
| 2.02 Hind Challenger Souther of a Scientist             | 4.12-5 Houle 4 Oral Quiz                                             |
| 2.05 Honors Occan Exploration                           | ✓ 4.13-B Midterm Oral Exam                                           |
| 2.04 Exploring Rocky Shores                             | Unit 5                                                               |
|                                                         | 5.01 Where are we going?                                             |
| 2.00 What is a helpool:                                 | 5.02 Currents                                                        |
|                                                         | 5.03 Continuing with Currents                                        |
| V 2.09 Ocean Zones                                      | 5.04 Investigating ENSO                                              |
| V 2.10-A Module 2 Quiz                                  | 5.05 ENSO Data Sets                                                  |
| V 2.10-B Module 2 Oral Quiz                             | 5.06 Hurricane!                                                      |
|                                                         | 5.08 Penguins                                                        |
| ✓ 3.01 Where are we going?                              | 5.09 How do Penguins Keep Warm? Blubber Lab                          |
| ✓ 3.02 Introduction to Sea Turtles                      | 5.10 Honors - Antarctic Research                                     |
| ✓ 3.03 Honors - Dichotomous Key                         | 5.11-A Module 5 Quiz                                                 |
| ✓ 3.04 Sea Turtle Rehabilitation                        | S.11-B Module 5 Oral Quiz                                            |
| ✓ 3.05 Sea Turtle Tracking Lab                          |                                                                      |
| ✓ 3.06 What to do about Shrimp?                         | 6.02 The Great Barrier Reef                                          |
| ✓ 3.07 Exploring Sandy Beaches                          | 6.04 Honors - Agualung                                               |
| ✓ 3.08 What is happening to the sand?                   | 6.05 Mollusks                                                        |
| ✓ 3.09 Marine Pollution                                 | 6.06 Mollusk Lab                                                     |
| ✓ 3.10 Honors - Marine Pollution                        | 6.07 In Search of the Giant Squid                                    |
| ✓ 3.11 How Can We Clean up an Oil Spill?                | 6.08 Estuaries                                                       |

3. The *Term 2 Exam* column includes only the term exam for the second half of the course (half credit).

From the *Grades* link select *Manage Grades*, then *Term 2 Exam*. Scroll down to *Grade Items to Include*. Only the term exam for the second half of the course (Half credit) should be selected. Typically there is only one term exam item selected in this column. However, a few courses include term exams which are comprised of multiple parts. In these instances, select only the parts of the term exam that will contribute to the composite student exam score. See the example below.

| Content Assessment T Communication Users Grades |            |
|-------------------------------------------------|------------|
| Enter Grades Manage Grades Schemes              |            |
| New 🗢 More Actions 💌                            |            |
| 🗌 🥠 Edit                                        |            |
| Grade Item                                      | Туре       |
| Reason 🛱 🔻                                      | Text       |
| Progress and Comments 💌                         | Text       |
| Term 1 Exam 💌                                   | Calculated |
| Term 1 Average 💌                                | Calculated |
| Term 2 Exam 💌                                   | Calculated |
| Term 2 Average 💌                                | Calculated |
| 🗌 Unit 1 💌                                      |            |
|                                                 |            |

|        | Grade Item to Include |
|--------|-----------------------|
| Unit 1 |                       |

| Unit 8                                                         |
|----------------------------------------------------------------|
| 8.01 Where are we going?                                       |
| 8.02 Marine Mammal Characteristics                             |
| 8.03 Protect Wild Dolphins                                     |
| 8.04 Honors - Marine Mammal Awareness                          |
| 8.05 Exploring the Kelp Forest                                 |
| 8.06 Kelp Lab                                                  |
| 8.07 Keystone Species                                          |
| 8.08 What Kind of Meat is This? Detecting Whale Meat using DNA |
| 8.09 Global Fisheries                                          |
| 8.10-A Module 8 Quiz                                           |
| 8.10-B Module 8 Oral Quiz                                      |
| ☑ 8.11 Second Semester Exam                                    |
| ☑ 8.11-B Oral Final Exam                                       |
|                                                                |

4. The *Term 2 Average* column includes only the assignments that contribute to student grades for the second half of the course (half credit). From the *Grades* link select *Manage Grades*, then *Term 2 Average*. Scroll down to *Grade Items to Include*. See the example below.

| Conte | ent Assessment <sup>®</sup> Communication <sup>®</sup> Users <sup>®</sup> Grades |            |
|-------|----------------------------------------------------------------------------------|------------|
| I     | Enter Grades Manage Grades Schemes                                               |            |
|       | 🥠 Edit                                                                           | _          |
|       | Grade Item                                                                       | Туре       |
|       | Reason 🛱 🔻                                                                       | Text       |
|       | Progress and Comments 💌                                                          | Text       |
|       | Term 1 Exam 💌                                                                    | Calculated |
|       | Term 1 Average 👻                                                                 | Calculated |
|       | Term 2 Exam 💌                                                                    | Calculated |
|       | Term 2 Average 💌                                                                 | Calculated |
|       | Unit 1 🗢                                                                         |            |

In the *Grade Items to Include* section of the *Term 2 Average* column, select only assignments (including the Term 2 Exam, if applicable) that contribute to student grades for the second half of the course (half credit). Make sure any omitted assignments are deselected by removing the check from the checkbox next to the appropriate assignment.

| 4.13 First Semester Exam                      |                                                                  |
|-----------------------------------------------|------------------------------------------------------------------|
| 4.13-B Midterm Oral Exam                      |                                                                  |
| Unit 5                                        | Unit 7                                                           |
| ✓ 5.01 Where are we going?                    | 7.01 Where are we going?                                         |
| ✓ 5.02 Currents                               | 7.02 Exploring the Abyss                                         |
| ✓ 5.03 Continuing with Currents               | 7.04 Surf's Up - Wave Anatomy                                    |
| ✓ 5.04 Investigating ENSO                     | ✓ 7.05 Tides                                                     |
| ✓ 5.05 ENSO Data Sets                         | ✓ 7.06 Theory of Plate Tectonics                                 |
| —                                             | 7.07 Introduction to Fish                                        |
| ✓ 5.08 Penguins                               | ✓ 7.08 Fish Adaptations                                          |
| ✓ 5.09 How do Penguins Keen Warm? Blubber Lab | ✓ 7.09 Fish Shapes                                               |
| ✓ 510 Honors - Antarctic Research             | 7.10- All about Sharks                                           |
| 5.10 Honors - Antarctic Research              | ✓ 7.11-A Module 7 Quiz                                           |
| S.11-A Module 5 Quiz                          | ✓ 7.11 B- Module 7 Oral Quiz                                     |
| S.11-B Module S Oral Quiz                     |                                                                  |
| Unit 6                                        | ✓ 8.01 Where are we going?                                       |
| ✓ 6.01 Where are we going?                    | 8.02 Marine Mammal Characteristics                               |
| ✓ 6.02 The Great Barrier Reef                 | ✓ 8.03 Protect Wild Dolphins                                     |
| 6.04 Honors - Aqualung                        | 8.04 Honors - Marine Mammal Awareness                            |
| ✓ 6.05 Mollusks                               | ✓ 8.05 Exploring the Kelp Forest                                 |
| ✓ 6.06 Mollusk Lab                            | ✓ 8.06 Kelp Lab                                                  |
| ✓ 6.07 In Search of the Giant Squid           | ✓ 8.07 Keystone Species                                          |
| ✓ 6.08 Estuaries                              | ✓ 8.08 What Kind of Meat is This? Detecting Whale Meat using DNA |
| ✓ 6.10 Life in a Mangrove Ecosystem           |                                                                  |
| ✓ 6.11 Nutrients in the Marine Environment    | V S.10-A MODULE S QUIZ                                           |
| ✓ 6.12 Too Much of a Good Thing               |                                                                  |
| ✓ 6.13-A Module 6 Quiz                        | 0.11 Second Semester Exam                                        |
| C 6.13 R Module 6 Oct Ouis                    |                                                                  |
| V 0.13-D MODULE 6 OFAL QUIZ                   |                                                                  |

487.94 / 533, 91.55 %

### **CONFIRMING GRADES IN INFORMATIONLIVE**

Teachers are required to confirm section grades in the student information system, InformationLIVE. After the section end date occurs, the status of that section changes from "In Session" to "Closed" in InformationLIVE. Teachers, not students, still have access to "Closed" sections in D2L. Grades are confirmed in InformationLIVE from the section "Grades" tab by selecting "Confirm Grades," which changes the status of the section from "Closed" to "Complete." \*\*\* "Confirm Grades" should not be selected until all student work for the section has been turned in and graded, and it has been confirmed that all grades in D2L and InformationLIVE match exactly. No one has access to a section in D2L once the status has been changed to "Complete" in InformationLIVE. Selecting "Confirm Grades" is an electronic signature verifying that all grades are final grades and match exactly. **\*\*\***Grades updated in D2L will not be reflected in *InformationLIVE* until the following day. The grade confirmation comparison between D2L and *InformationLIVE* is illustrated below.

| D2   | L               |          |            |                  |             |                    |                         |               |                        |                       |            |
|------|-----------------|----------|------------|------------------|-------------|--------------------|-------------------------|---------------|------------------------|-----------------------|------------|
|      |                 | Content  | Assessment | Communica        | ntion 🔻 🛛 U | sers 🔻 🛛 Grades    | 1                       |               |                        | Edit Course           |            |
| E    | nter Grades     | Man      | age Grades | Schemes          |             |                    |                         |               |                        | Setti                 | ngs 🛛 Help |
| In   | port Export     | More     | Actions v  |                  |             |                    |                         |               |                        |                       |            |
| Viev | v By: User 🗸    | Appl     | Y          |                  |             |                    |                         |               |                        | Switch to Spreadsh    | eet View   |
| Sea  | rch For:        |          |            | C Show Search C  | Options     |                    |                         |               |                        |                       |            |
|      | 🏣 Email         |          |            |                  |             |                    |                         |               |                        |                       |            |
|      | Last Name ▲, Fi | rst Name | Reason 🗢   | Progress and Com | nments 🔻    | Term 1 Exam 🔻      | Term 1 Average 👻        | Term 2 Exam 👳 | Last Name ▲, First Nam | e Term 2 Average 👻    | 1.01 We're |
|      |                 |          | -          |                  | -           | 231 / 273, 84.62 % | 1072.36 / 1279, 83.84 % | - / -, -%     |                        | 365.12 / 513, 71.17 % |            |
|      |                 |          | -          |                  | -           | 255 / 273, 93.41 % | 1279 / 1279, 100 %      | - / -, -%     |                        | 535.18 / 558, 95.91 % |            |
|      |                 |          | -          |                  | -           | 189 / 273, 69.23 % | 1001.27 / 1279, 78.29 % | - / -, -%     |                        | 262 / 487, 53.8 %     |            |
|      |                 |          | -          |                  | -           | 263 / 273, 96.34 % | 1191 / 1279, 93.12 %    | - / -, -%     |                        | 518.18 / 558, 92.86 % |            |

1235 / 1279, 96.56 %

- / -, -%

255 / 273, 93.41 %

#### **InformationLIVE**

Main Course Info Roster Textbooks Status History Grades

Legend T1E - Term 1 Exam Grade (if Applicable) T1A - Term 1 Average (Half Credit) - Cumulative from Beginning of Term 1 to Date (Includes Term 1 Exam Grade, if Applicable) T2E - Term 2 Exam Grade (If Applicable) T2E - Term 2 Average (Half Credit) - Cumulative from Beginning of Term 2 to Date (Includes Term 2 Exam Grade, if Applicable)

T2A - Term 2 Average (Half Credit) - Cumulative from Beginning of Term 2 to Date (Includes Term 2 Exam Grade, if Applicable)

Notes:

Final averages for 1.0 credit courses may be obtained by averaging T1A and T2A [(T1A + T2A)/2]
 Grades updated in D2L will not be reflected in *Information* LIVE until the following day.

#### Course, Section Marine Science, 076.006

Academic Year, Term 2013-2014 School Year, Traditional - all year Teacher Beck, Anna Marie

| Name Grade  |              | School      |     | <u>sc</u> | <u>Ptn</u> | Ptn Credit |                      | <u>State Id</u><br><u>Number</u> |             | 5    | <u>Status</u> | <u>T1E</u> | <u>T1A</u> | <u>T2E</u> | <u>T2A</u>       |                    |          |                     |                     |
|-------------|--------------|-------------|-----|-----------|------------|------------|----------------------|----------------------------------|-------------|------|---------------|------------|------------|------------|------------------|--------------------|----------|---------------------|---------------------|
|             | 10           |             |     |           |            |            | мс                   | F                                | 1.0         |      |               |            |            |            | 85               | 84                 | N/A      | 71                  |                     |
|             | 11           |             |     | мс        | F          | 1.0        |                      |                                  |             |      |               | 93         | 100        | N/A        | 96               |                    |          |                     |                     |
|             |              |             | 10  |           |            |            |                      | мс                               | F           | 1.0  |               |            |            |            |                  | 69                 | 78       | N/A                 | 54                  |
|             |              |             | 10  |           |            |            |                      | мс                               | F           | 1.0  |               |            |            |            |                  | 96                 | 93       | N/A                 | 93                  |
|             |              |             | 10  |           |            |            |                      | мс                               | F           | 1.0  |               |            |            |            |                  | 93                 | 97       | N/A                 | 92                  |
| Withdra     | wn Stude     | ents        |     |           |            |            |                      |                                  |             |      |               |            |            |            |                  |                    |          |                     |                     |
| <u>Name</u> | <u>Grade</u> | <u>Scho</u> | ool | <u>sc</u> | <u>Ptn</u> | Credit     | <u>State</u><br>Numk | ld<br>oer                        | <u>St</u> : | atus | <u>T1E</u>    | <u>T1A</u> | <u>T2E</u> | <u>T2A</u> | <u>D</u><br>With | <u>ate</u><br>draw | <u>n</u> | <u>Rea</u><br>Withd | <u>son</u><br>Irawn |
|             |              |             |     |           |            |            |                      |                                  |             |      |               |            |            |            |                  |                    |          |                     |                     |
| Count: 0    |              |             |     |           |            |            |                      |                                  |             |      |               |            |            |            |                  |                    |          |                     |                     |
|             |              |             |     |           |            |            |                      |                                  |             |      |               |            |            |            |                  |                    | С        | onfirm              | Grade               |

## **PROGRESS GRADES**

Facilitators should alert teachers as to progress grade due dates in advance. Teachers should add zeroes to the learning management system (D2L) gradebook for work that has been assigned to students but not submitted by the progress grade deadline. Facilitators can direct students to print current grade sheets from the learning management system (D2L) on progress report dates and deliver reports to the appropriate counselor/school staff. The counselor/staff may include the printed D2L grade sheet with the school progress report in order for parents to view student progress in ACCESS course(s).

## **FURTHER QUESTIONS**

Further questions related to the Grades policy will be covered throughout ACCESS Professional Learning Sessions. Please refer to the ACCESS Distance Learning calendar on the website, <u>http://accessdl.state.al.us</u>, for more information regarding professional development opportunities. Additional questions should be directed to your regional support center or to the appropriate SDE ACCESS staff by contacting Misty S. Richardson, <u>mrichardson@alsde.edu</u> or Scott Booth, <u>sbooth@alsde.edu</u>.